## 「プロフィール」申請方法

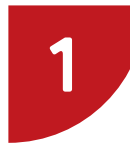

「シグマスタッフneo」に ログインしてください。

<ログインID> "メールアドレス"または "携帯番号(ハイフンなし)"

<パスワード> 誕生日4桁(5月11日生まれ→0511) \*ログイン後、パスワードの変更をお願い致します。

| ご利用中の環境は<br>アブリではありません<br><b>ブラウザーよりも快適</b> に |  |  |
|-----------------------------------------------|--|--|
| 当社企業コード                                       |  |  |
| sigma-staff-test                              |  |  |
|                                               |  |  |
| 🧬 ログイン                                        |  |  |
|                                               |  |  |
| Eメールまたは携帯番号                                   |  |  |
|                                               |  |  |
| パスワード                                         |  |  |
| 🗸 ログインしたままにする ?                               |  |  |
| ログイン                                          |  |  |
| ログインでお困りの方                                    |  |  |
| НОМЕ                                          |  |  |
| © 2009-2025 Si.System Inc.                    |  |  |

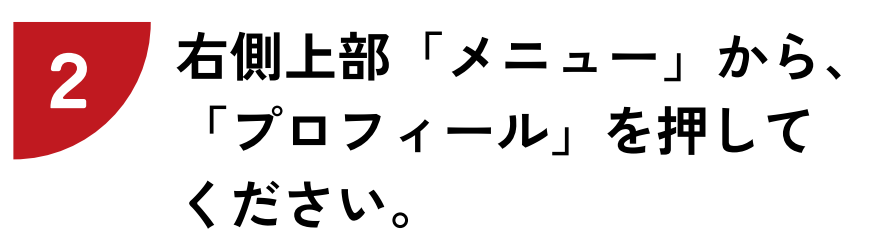

\*PCの場合は、上部に「プロフィール」が表示され ていますので、そちらをクリックしてください。

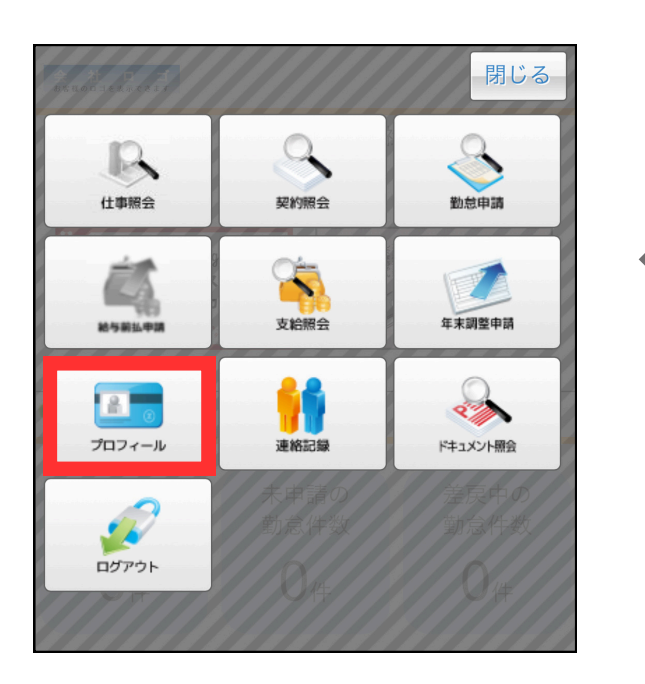

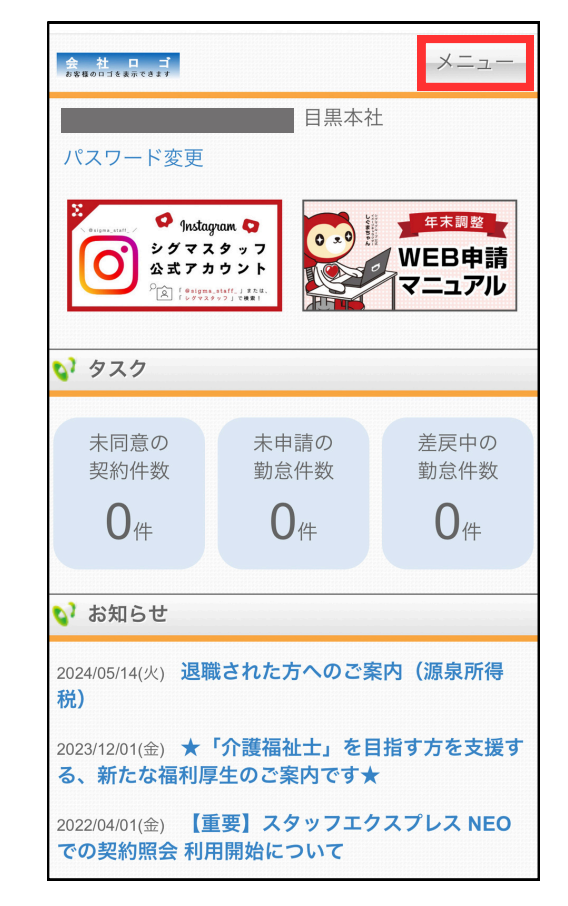

## 「プロフィール」申請方法

## 3 "各種経歴"と"希望条件"のご入力を お願いいたします。

<各種経歴>

**学歴/業務経歴/資格**のご入力をお願いいたします。 <希望条件>

期間/希望給与/雇用形態/希望業務/希望職種/希望エリア などのご入力をお願いいたします。

|                                                | ☑ プロフィール > 各種経歴                     |
|------------------------------------------------|-------------------------------------|
| <b>扶養控除手続き</b><br>氏名・現住所・住民票住 ><br>所・税金情報・家族情報 | 現在申請中ですので、承認されるまでしばらくお待ちください。       |
|                                                | 学歴                                  |
| 基本情報<br>本人資料等・国籍・振込<br>口座・社会保険・雇用保 ><br>険・派遣   | 1.あいうえお<br>2011/04~2015/03<br>// 編集 |
|                                                | + 学歴を追加する                           |
| <b>連絡先</b><br>連絡先・緊急連絡先・そ ><br>の他              | 添付ファイル                              |
|                                                |                                     |
| ▲ 各種経歴<br>学歴・業務経歴・資格                           | <b>業務経歴</b><br>テストテスト               |
|                                                |                                     |
| <b>希望条件</b><br>条件・業務・エリア・業 ><br>種・紹介職種         | 1.株式会社デイリー・イ<br>ソフェメーション内部<br>申請    |
| 作里 * ボロノト 明以 作里                                | * 項目毎にご入力後「申請」<br>を押してください。         |

ご不明点などございましたら、ご登録拠点までご連絡ください。

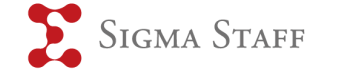